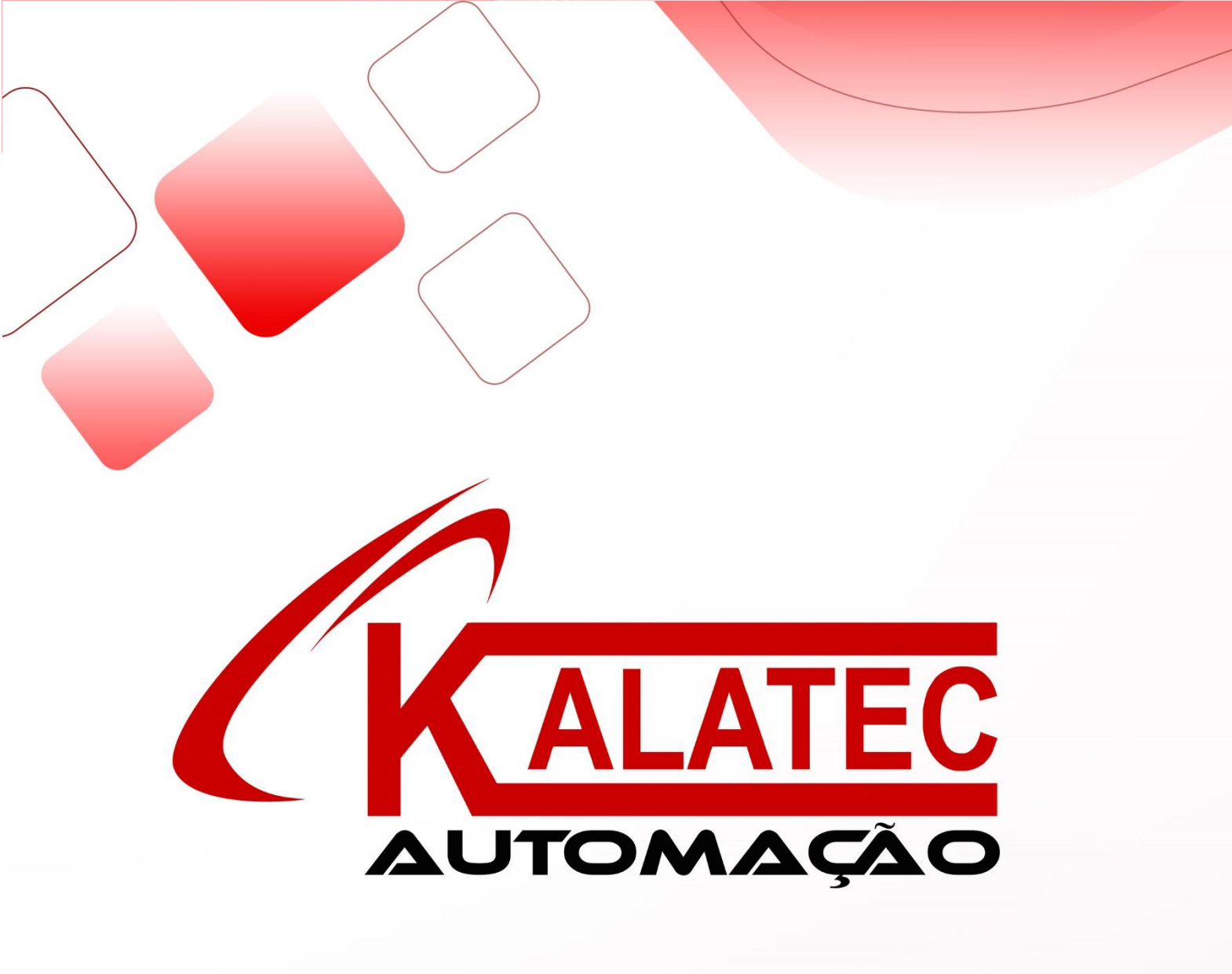

OP EDIT TOOL MANUAL DE PROGRAMAÇÃO SOFTWARE

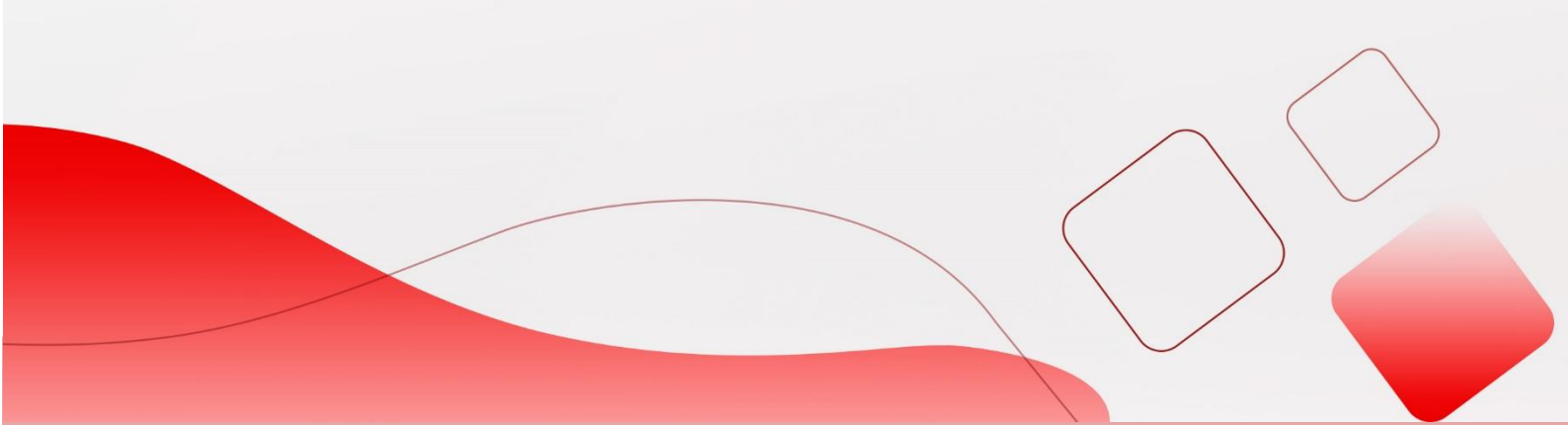

Sumário

| 1. IN7 | rrodução                                           | 1  |
|--------|----------------------------------------------------|----|
| 1.1.   | Resumo                                             | 1  |
| 1.2.   | Instalar e desinstalar                             | 1  |
| 1.3.   | PROCESSO DE UTILIZAÇÃO                             | 3  |
| 2. ED  | IÇÃO DE TELAS                                      | 4  |
| 3. ME  | NU                                                 | 6  |
| 3.1.   | Arquivo                                            | 6  |
| 3.2.   | EDIÇÃO                                             | 8  |
| 3.3.   | Tool (Ferramentas)                                 | 8  |
| 3.4.   | Help                                               | 14 |
| 4. EL  | EMENTOS                                            | 16 |
| 4.1.   | Digitar texto                                      | 16 |
| 4.2.   | Texto dinâmico e texto dinâmico verdadeiro do tipo | 16 |
| 4.3.   | Tecla de Função                                    | 17 |
| 4.4.   | Exibir e digitar dados                             | 19 |
| 4.5.   | Lâmpadas (sinalizadores)                           | 21 |
| 4.6.   | Barra                                              | 23 |
| 4.7.   | Gráfico de tendências                              | 24 |
| 4.8.   | Figuras                                            | 24 |
| 4.9.   | String                                             | 25 |
| 4.10.  | Tecla de toque                                     | 25 |
| 5. CR  | IANDO UM PROJETO                                   | 27 |
| 5.1.   | Criando um novo projeto                            | 27 |
| 5.2.   | Criando uma tela                                   | 27 |
| 5.3.   | Faça o download do projeto                         | 28 |
| 5.4.   | Proteção do projeto                                | 28 |
| 6. PE  | RGUNTAS E RESPOSTAS                                |    |
| 6.1.   | Como o PLC se comunica com o painel OP?            |    |
| 6.2.   | Como mudar de tela?                                |    |
| 6.3.   | Como usar a senha?                                 |    |
| 6.4.   | Como ajustar o valor?                              | 31 |
| 6.5.   | Como configurar um relé auxiliar?                  | 31 |
| 6.6.   | Como ajustar o RTC do painel OP?                   |    |

## 1. INTRODUÇÃO

#### 1.1. Resumo

OP20 O software é adequado para o modelo OP, painel de toque MP e controlador HMI e PLC XP. O software é executado nos sistemas Operacionais: Windows98 / XP / Win7 /

O software é adequado para os seguintes modelos:

| OP | OP320, OP320-S                |
|----|-------------------------------|
|    | OP320-A, OP320-A-N, OP320-A-S |
|    | OP325-A, OP325-A-S            |
|    | OP330, OP330-S                |
| MP | MP330, MP330-S                |
|    | MP325-A, MP325-A-S            |
| XP | XP1-18R\T\RT                  |
|    | XP2-18R\T\RT                  |
|    | XP3-18R\T\RT                  |
|    | XP3-16R\T\RT                  |

O software é fácil de aprender e usar. Todos os elementos incluindo lâmpada (sinalizadores), texto, botões, Gráfico de tendências, dados, configurações etc. podem ser colocadas na tela OP. O projeto da OP inclui muitas telas; cada tela pode mudar para outra pressionando um botão de "Jump".

### 1.2. Instalar e desinstalar

- 1 Obtenha o software OP20 em www.kalatec.com.br
- 2 Requisitos de sistema operacional: Windows98 / 2000 / XP / Win7
- 3 Etapas da instalação:

(1) Clique duas vezes em setup.exe para entrar no guia de instalação.

| Telcome to the OP20 Setup Wixard         This will install OP20 V8.0n on your computer.         It is recommended that you close all other applications before continuing.         Click Next to continue, or Cancel to exit Setup. | to the OP20 Setup Wizard |
|----------------------------------------------------------------------------------------------------|--------------------------|
|----------------------------------------------------------------------------------------------------|--------------------------|

(2) clique em "Next" e aceite o contrato. Clique em "Next" para inserir o número de série. Abrir serial\_no.txt para saber o número de série.

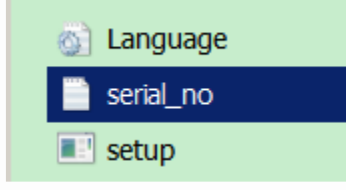

| 🚼 Setup - OP20                                   |                                                                                           | _ 🗆 🗙  |
|--------------------------------------------------|-------------------------------------------------------------------------------------------|--------|
| <b>User Information</b><br>Please enter your inf | ormation.                                                                                 |        |
|                                                  | User Name:<br>user name<br>Organization:<br>company name<br>Serial Number:<br>ThingetOP20 |        |
| Salup                                            | < Back Next >                                                                             | Cancel |

(3) Clique em "Next" até concluir a instalação.

#### Nota:

1. Se houver outra versão do OP20 no PC, escolha um local de instalação diferente. E se as duas versões estiverem instaladas no mesmo local, o software não poderá ser executado normalmente.

2. A versão superior do OP20 é compatível com a versão inferior. Mas a versão inferior não é compatível com versão superior.

#### (4) Desinstalar

Duplo click Thinget / OP20 / unins000.exe na pasta de instalação e continue como o processo de desinstalação.

#### 1.3. PROCESSO DE UTILIZAÇÃO

Segue processo de utilização do software OP20:

Com Software OP20 aberto:

build a new project -> choose panel type -> choose PLC type -> make the screen -> save the project -> download project -> run the OP product

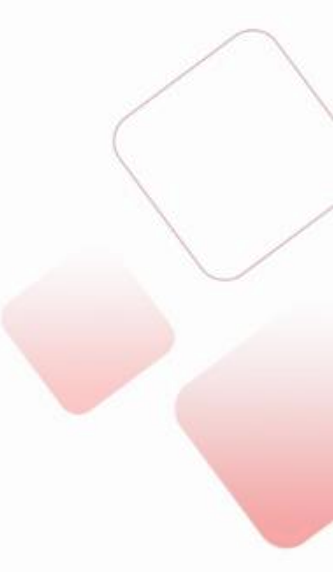

# 2. EDIÇÃO DE TELAS

Será mostrado a tela de edição a seguir, depois de executar o software OP20:

| Edit To      | ool Help |                  |                            |                                        |             |       |      |          |   |   |    |   |   |   |   |   |   |   |   |   |   |   |   |   |     |      |                            |
|--------------|----------|------------------|----------------------------|----------------------------------------|-------------|-------|------|----------|---|---|----|---|---|---|---|---|---|---|---|---|---|---|---|---|-----|------|----------------------------|
| 🖻 🔒          | 3 B 🖻 🕽  | <mark>)</mark> 🖉 | 1                          |                                        | Ĉ           | 3     | 3    | <u>R</u> |   |   |    |   |   |   |   |   |   |   |   |   |   |   |   |   |     |      |                            |
| reen         |          |                  |                            |                                        |             |       |      |          |   |   |    |   |   |   |   |   |   |   |   |   |   |   |   |   | - 1 |      | 1 - 1                      |
| cree Descrip | otion    |                  |                            |                                        |             |       |      |          |   |   |    |   |   |   |   |   |   |   |   |   |   |   |   |   |     |      | F <sup>J</sup> F           |
|              |          |                  |                            |                                        |             |       |      |          |   |   |    |   |   |   |   |   |   |   |   |   |   |   |   |   |     | Â    | $\mathcal{P}_{\mathbf{F}}$ |
|              |          |                  |                            |                                        |             |       |      |          |   |   |    |   |   |   |   |   |   |   |   |   |   |   |   |   |     | Q    | ) <u></u>                  |
|              |          |                  |                            | •                                      | • •         |       | ·    | ·        | · | · | ·  |   | · | ÷ | · | · | · | · | · | · | · | · | · | • |     |      | 1 <u></u>                  |
|              |          |                  | •                          | •                                      | • •         |       | ·    | ·        | · | · | ·  | • | · | • | · | · | · | · | • | • | • | · | · | • |     | 1000 | ╡┻┥                        |
|              |          |                  | •                          | •                                      | • •         |       | ·    | •        | • | · | ·  | • | • | • | • | • | • | • | • | • | • | • | • | • |     |      | l <u>1~</u>                |
|              |          |                  |                            | •                                      | • •         |       |      | •        |   |   |    |   |   |   |   | • |   |   |   |   |   |   |   | • |     |      | ABC                        |
|              |          | S                | creer<br>De:<br>Pre<br>Ne: | n Attril<br>scripti<br>vious<br>kt Scr | on:<br>Scre | een f | No.: |          | 1 |   | \$ |   |   |   |   |   |   |   |   |   |   |   |   |   | 1   |      |                            |
|              |          |                  |                            |                                        |             |       |      |          |   |   |    |   |   |   |   |   |   |   |   |   |   |   |   |   |     |      |                            |

- ➔ Screen: exibe o número da tela
- → Description: descrição simples para a função da tela
- → New: construa uma nova tela
- ➔ Delete: exclui a tela atual

Os botões na barra de ferramentas:

| Button   | Function                                                                             |
|----------|--------------------------------------------------------------------------------------|
|          | Build a new project                                                                  |
| <b>2</b> | Open a project                                                                       |
|          | Save the project                                                                     |
| ж        | Cut the contents in the text                                                         |
| 8        | Copy the contents in the text                                                        |
| <b>1</b> | Paste the contents in the text                                                       |
| Þ        | Build a new screen                                                                   |
| <b>5</b> | The attribute of current screen                                                      |
| ren i    | Copy screen                                                                          |
| 2        | Delete screen                                                                        |
| Ż        | Alarm list, each alarm message is related to an auxiliary relay                      |
| A        | The original screen. Press ESC on the panel to return to original screen. It can set |
| 1        | the password and interactive register.                                               |

| 5           | Set the general function key. (for MP325/OP330/MP330) |
|-------------|-------------------------------------------------------|
| 81 <b>2</b> | Download the program into the OP panel                |

# Função dos botões ao lado direito da tela:

| Button           | Function                                                                       |
|------------------|--------------------------------------------------------------------------------|
| Α                | For text input                                                                 |
| ĂĂ               | Dynamic text                                                                   |
| F <sup>f</sup> F | Text, support different fonts                                                  |
| FFF              | Dynamic text, support different fonts                                          |
|                  | Set the register data                                                          |
| ٢                | Lamp, to display the status of PLC auxiliary relay                             |
| Þ                | Function button. The function includes coil setting, screen jump, data setting |
| 2                | Trend map. To show the trend of parameters                                     |
| -                | Bar map. To show the flow, pressure, level and so on.                          |
|                  | Insert bmp file.                                                               |
| ABC              | String. To show the contents in PLC register.                                  |
| <u>c€</u>        | Function button for touch operation (only for MP series panel)                 |

# 3. MENU

|  | 3.1. | Arquivo |
|--|------|---------|
|--|------|---------|

Menu de arquivo:

| Ц        | New Project     | Ctrl+] |
|----------|-----------------|--------|
| <b>è</b> | Open Project    | Ctrl+0 |
| H        | Save Project    | Ctrl+S |
|          | Save Project As |        |
|          | Import Data     |        |
|          | Outport Data    |        |
|          | Select Model    |        |
|          | Select PLC      |        |
|          | Comm Port       |        |
| 53       | DownLoad        |        |
|          | Fxit            |        |

1. Novo projeto

Clique em para criar um projeto. Escolha o modelo OP e o modelo PLC na lista. O CLP se comunicará com o OP.

| Select Model  | ×               |
|---------------|-----------------|
| Select Model: |                 |
| @ 0P320       | OP330 (XP)      |
| C 0P320/54    | A C MP330 (XMP) |
| C MP325-A     | C 0P420         |
| C 0P310       | C 0P520         |

|                 |                                                                      | Qua      |
|-----------------|----------------------------------------------------------------------|----------|
| Select PLC      |                                                                      | x        |
| Select the type | of PLC connected                                                     |          |
| PLC Type:       | Xinje (XC)                                                           | -        |
| Set communica   | Xinje (XC)<br>Xinje (FC)<br>Mitsubishi (FX)                          |          |
| ОК              | Koyo (SG)<br>Siemens (S7-200)<br>Omron (CPM/CQM)<br>Omron (CP/CJ/CS) |          |
|                 | Schneider (Micro/Neza/Twido)                                         | <b>T</b> |

2. Open Project

Clique em ൙ para abrir um projeto já existente.

3. Save Project

Clique em 📕 para salvar seu projeto. O arquivo atual cobrirá o anterior.

4. Save Project As

Salve o arquivo atual em outro local, mas não cubra o arquivo anterior.

5. Import data... and export data...

Proteja o programa. Por favor, consulte o capítulo 5.

- 6. Select model Escolha o modelo OP.
- 7. Select PLC

Escolha o modelo do PLC e defina os parâmetros de comunicação do PLC.

| Select PLC                                               | Set Communication Parameter                                                                                          |
|----------------------------------------------------------|----------------------------------------------------------------------------------------------------|
| Select the type of PLC connected<br>PLC Type: Xinje (XC) | Baud Rate<br>2400  19200<br>4800  38400<br>9600  115200<br>Data Bits<br>7 Bits  8 Bits<br>Stop Bits<br>1 Bit  2 Bits |
|                                                          | None Odd Ceven                                                                                                    |
| OK Cancel                                                | OK Cancel                                                                                                    |

#### 8. Comm port

Escolha a porta COM do PC para baixar o programa. A porta padrão é COM1. O intervalo de portas é de COM1 a COM8.

#### 9. Download

Baixe o programa do PC para o painel OP. Clique 🚔 para a mesma função.

10. Exit

Sair do software OP20.

#### EDIÇÃO 3.2.

Recortar, copiar, colar e excluir são para operações de texto.

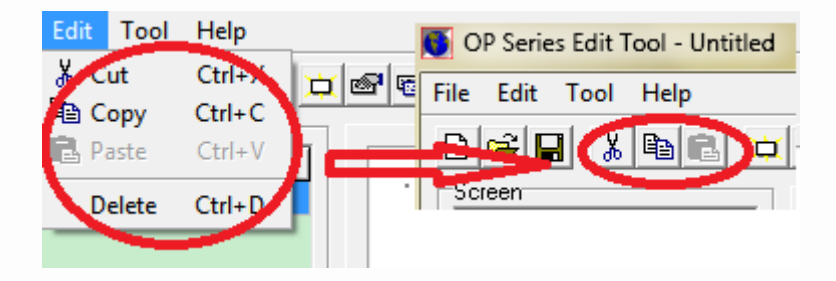

#### 3.3. **Tool (Ferramentas)**

1. Nova tela... Crie uma nova tela.....

Nota: veja a figura a seguir, suponha que haja duas telas no projeto. Clique em screen2 e "New" botão, ele criará uma nova tela3. Mas clique em screen1 e no botão "New", ele ainda cria screen2e o antigo screen2 será coberto.

| OP Series Edit Tool - Untitlee                      | Contraction.                               |  |
|-----------------------------------------------------|--------------------------------------------|--|
| File Edit Tool Help                                 |                                            |  |
|                                                     | ( 🕾 📾 🙍 🛣 🔚 🚵                              |  |
| Screen<br>Scree Description<br>1<br>2<br>New Delete | Click screen1,.and click new,it will build |  |

2. Atributo de tela...

Adicione uma descrição para cada tela.

Tela anterior: pressione o botão [^], o painel OP passará para esta tela.

Próxima tela não: pressione o botão [v], o painel OP passará para esta tela.

Pressione o botão [ESC] [/] [/] para alternar a tela OP quando estiver em execução. Nota:

(1) Se [∧] [∨] estiver definido como botão funcional, eles não poderão ser utilizados para pular a tela.

(2) Se a tela de salto não existir, ela passará para a tela seguinte ou anterior.

(3) Se houver um botão de configuração de dados na tela, [∧] [∨] será usado para pular a tela apóssaindo da função de configuração de dados.

3. lista de alarmes

A lista de alarmes pode mostrar a mensagem de alarme da máquina. Cada mensagem de alarme está relacionada a um relé auxiliar. O endereço do relé é contínuo. O endereço principal do relé auxiliar pode ser definido por usuário. O painel OP exibirá a mensagem de alarme quando o relé auxiliar estiver LIGADO.

Clique no botão  $\longrightarrow$   $\rightarrow$  insira a primeira mensagem  $\rightarrow$  o ID da bobina acenderá  $\rightarrow$  definir o endereço do relé auxiliar.

| Alarm List                             | ×                                  |
|----------------------------------------|------------------------------------|
| Alarm List S<br>PLC Statio<br>Coil ID: | Start Coil ID:<br>n1               |
| Coil                                   | Alarm Content                      |
| <b>M101</b>                            | temperature high the first message |
| M102                                   | overcurrent                        |
| M103                                   | left position limit                |
|                                        |                                    |

O usuário pode executar algumas ações para resolver o problema do alarme. Pressione [ESC] para retornar à tela do monitor.

**Nota:** para a versão de software 8.0h e superior, pressione ENT para retornar à tela principal. Pressione ESC para retornar à tela anterior.

Se o usuário quiser ver a mensagem inteira na lista de alarmes, coloque um botão de função na tela e defina como a figura a seguir. Então você pode pressionar o botão de função e pressionar UP DOWN para verificar a mensagem de alarme.

|       |                                      | (1960)<br>(                                   | 0.034                                               | -                                                                                 | 000                                                                        |                                                                            |                                                                            | 236                                                                                       |                                                                            |                                                                            | 904                                                                        |                                                                                                    | 001                                                                                                    | 00                                                                                                    | 003                                                                                                    | 100                                                                                                    |                                                                                                    |                                                                                                    |                                                                                                    |                                                                                                    |                                                                                                    |                                                                                                    |                                                                                               |                                                                                                    |                                                                                                    |                                                                                                    |
|-------|--------------------------------------|-----------------------------------------------|-----------------------------------------------------|-----------------------------------------------------------------------------------|----------------------------------------------------------------------------|----------------------------------------------------------------------------|----------------------------------------------------------------------------|-------------------------------------------------------------------------------------------|----------------------------------------------------------------------------|----------------------------------------------------------------------------|----------------------------------------------------------------------------|----------------------------------------------------------------------------------------------------|----------------------------------------------------------------------------------------------------|----------------------------------------------------------------------------------------------------|----------------------------------------------------------------------------------------------------|----------------------------------------------------------------------------------------------------|----------------------------------------------------------------------------------------------------|----------------------------------------------------------------------------------------------------|----------------------------------------------------------------------------------------------------|----------------------------------------------------------------------------------------------------|----------------------------------------------------------------------------------------------------|----------------------------------------------------------------------------------------------------|-----------------------------------------------------------------------------------------------|----------------------------------------------------------------------------------------------------|----------------------------------------------------------------------------------------------------|----------------------------------------------------------------------------------------------------|
|       |                                      |                                               |                                                     |                                                                                   |                                                                            |                                                                            |                                                                            |                                                                                           |                                                                            |                                                                            |                                                                            |                                                                                                    |                                                                                                    |                                                                                                    |                                                                                                    |                                                                                                    |                                                                                                    |                                                                                                    |                                                                                                    |                                                                                                    |                                                                                                    |                                                                                                    |                                                                                               |                                                                                                    | A                                                                                                    | ⊾ F <sup>f</sup>                                                                                                    |
|       |                                      |                                               |                                                     |                                                                                   |                                                                            |                                                                            |                                                                            |                                                                                           |                                                                            |                                                                            |                                                                            |                                                                                                    | 3                                                                                                    | -<br>-                                                                                                    |                                                                                                    |                                                                                                    |                                                                                                    |                                                                                                    |                                                                                                    |                                                                                                    |                                                                                                    |                                                                                                    |                                                                                               |                                                                                                    | Á.                                                                                                    | 4 F <sup>7</sup>                                                                                                    |
| ·     | ·                                    | ·                                             | •                                                   | •                                                                                 | ·                                                                          | •                                                                          | ·                                                                          | •                                                                                         | ·                                                                          | J.                                                                         | Ī                                                                          | (                                                                                                    | Û                                                                                                    | ) :                                                                                                    | -                                                                                                    | ÷                                                                                                    | •                                                                                                    | •                                                                                                    |                                                                                                    | •                                                                                                    | •                                                                                                    | •                                                                                                    |                                                                                               |                                                                                                    | 0                                                                                                    |                                                                                                    |
|       |                                      |                                               |                                                     |                                                                                   |                                                                            |                                                                            |                                                                            |                                                                                           | f                                                                          | fund                                                                       | ctio                                                                       | n ł                                                                                                    | outt                                                                                                    | on                                                                                                    |                                                                                                    |                                                                                                    | 1                                                                                                    | ÷                                                                                                    | -                                                                                                    | _                                                                                                    | j.                                                                                                    |                                                                                                    |                                                                                               |                                                                                                    |                                                                                                    | i <u>I</u>                                                                                                    |
|       |                                      |                                               |                                                     | ·                                                                                 |                                                                            | ·                                                                          |                                                                            | ·                                                                                         |                                                                            |                                                                            |                                                                            |                                                                                                    |                                                                                                    |                                                                                                    |                                                                                                    |                                                                                                    |                                                                                                    | •                                                                                                    |                                                                                                    |                                                                                                    |                                                                                                    |                                                                                                    | -                                                                                             | -1                                                                                                  | Ŀ                                                                                                    |                                                                                                    |
|       |                                      |                                               |                                                     |                                                                                   |                                                                            |                                                                            |                                                                            | Ċ                                                                                         | Ċ                                                                          |                                                                            |                                                                            |                                                                                                    |                                                                                                    |                                                                                                    |                                                                                                    |                                                                                                    |                                                                                                    |                                                                                                    |                                                                                                    |                                                                                                    |                                                                                                    |                                                                                                    |                                                                                               |                                                                                                    | $\sim$                                                                                                    | AB                                                                                                    |
| nctio | on K                                 | .ey A                                         | \ttrib                                              | oute                                                                              |                                                                            |                                                                            |                                                                            |                                                                                           |                                                                            |                                                                            |                                                                            |                                                                                                    |                                                                                                    |                                                                                                    |                                                                                                    |                                                                                                    |                                                                                                    |                                                                                                    |                                                                                                    |                                                                                                    |                                                                                                    |                                                                                                    |                                                                                               |                                                                                                    |                                                                                                    |                                                                                                    |
| oor   | dina                                 | te                                            |                                                     | F                                                                                 | unct                                                                       | ion                                                                        |                                                                            |                                                                                           |                                                                            |                                                                            |                                                                            |                                                                                                    |                                                                                                    |                                                                                                    |                                                                                                    |                                                                                                    |                                                                                                    |                                                                                                    |                                                                                                    |                                                                                                    |                                                                                                    |                                                                                                    |                                                                                               |                                                                                                    |                                                                                                    |                                                                                                    |
| :     | 84                                   | ¢                                             | [                                                   |                                                                                   | Кеу                                                                        | : [                                                                        | Hom                                                                        | e K                                                                                       | ey                                                                         |                                                                            |                                                                            |                                                                                                    | •                                                                                                    | ]                                                                                                    |                                                                                                    | <b>v</b>                                                                                                    | Ha                                                                                                    | ind                                                                                                    |                                                                                                    | Γ                                                                                                    | Di                                                                                                    | sapj                                                                                                    | pea                                                                                           |                                                                                                    | En                                                                                                    | crypt                                                                                                    |
| :     | 16                                   | ¢                                             |                                                     |                                                                                   | 0                                                                          | Set                                                                        | Coi                                                                        |                                                                                           |                                                                            | ¢                                                                          | e s                                                                        | icre                                                                                                    | en.                                                                                                    | Jum                                                                                                    | >                                                                                                    | 0                                                                                                    | Se                                                                                                    | t Da                                                                                                    | ata                                                                                                    |                                                                                                    |                                                                                                    |                                                                                                    |                                                                                               |                                                                                                    |                                                                                                    |                                                                                                    |
| pec   | ial                                  |                                               |                                                     | S                                                                                 | cree                                                                       | en                                                                         |                                                                            |                                                                                           |                                                                            |                                                                            |                                                                            |                                                                                                    |                                                                                                    |                                                                                                    |                                                                                                    |                                                                                                    |                                                                                                    |                                                                                                    |                                                                                                    |                                                                                                    |                                                                                                    |                                                                                                    |                                                                                               |                                                                                                    |                                                                                                    |                                                                                                    |
| Γ     | Dou                                  | uble                                          |                                                     |                                                                                   | Jum                                                                        | рT                                                                         | 0:                                                                         |                                                                                           |                                                                            | 0                                                                          | n s                                                                        | icre                                                                                                    | en                                                                                                    |                                                                                                    |                                                                                                    | 1                                                                                                    |                                                                                                    |                                                                                                    | ł                                                                                                    | -                                                                                                    |                                                                                                    |                                                                                                    |                                                                                               |                                                                                                    |                                                                                                    |                                                                                                    |
| Γ     | Inv                                  | erse                                          |                                                     |                                                                                   |                                                                            |                                                                            |                                                                            |                                                                                           |                                                                            | 0                                                                          | F                                                                          | as                                                                                                    | swo                                                                                                    | rd                                                                                                    | (                                                                                                    | C                                                                                                    | Ala                                                                                                    | arm                                                                                                    | Lis                                                                                                    | $\triangleright$                                                                                                    |                                                                                                    |                                                                                                    |                                                                                               |                                                                                                    |                                                                                                    |                                                                                                    |
|       | ·<br>·<br>·<br>·<br>·<br>·<br>·<br>· | nction K<br>oordina<br>: 84<br>: 16<br>pecial | nction Key A<br>oordinate<br>: 84<br>: 16<br>Double | nction Key Attrit<br>oordinate<br>: 84 🗲<br>: 16 🜩<br>pecial<br>Double<br>Inverse | nction Key Attribute<br>oordinate<br>: 84 €<br>: 16 €<br>Double<br>Inverse | nction Key Attribute<br>oordinate<br>: 84 €<br>: 16 €<br>Double<br>Inverse | nction Key Attribute<br>oordinate<br>: 84 €<br>: 16 €<br>Double<br>Inverse | nction Key Attribute<br>oordinate<br>: 84 ♀<br>: 16 ♀<br>Pecial Screen<br>Double Jump To: | nction Key Attribute<br>oordinate<br>: 84 ♀<br>: 16 ♀<br>Double<br>Inverse | nction Key Attribute<br>oordinate<br>: 84 ♀<br>: 16 ♀<br>Double<br>Inverse | nction Key Attribute<br>oordinate<br>: 84 €<br>: 16 €<br>Double<br>Inverse | notion Key Attribute         oordinate         :       84 €         :       16 €         Pecial       Set Coil         Double       Jump To:       Set Set Coil | notion Key Attribute         oordinate         :       84 €         :       16 €         Pecial       Screen         Jump To:       Screen         Jump To:       Screen         Pass | nction Key Attribute<br>oordinate<br>: 84 €<br>: 16 €<br>Pecial<br>Double<br>Inverse<br>Carter<br>Carter<br>Car | notion Key Attribute         oordinate         :       84 €         :       16 €         Pecial       Screen         Double       Jump To:       Screen         Inverse       Password | notion Key Attribute         oordinate         :       16 €         Function         Key:       Home Key         ©       Set Coil         ©       Screen         Jump To:       ©         Password | notion Key Attribute         oordinate         :       84 €         :       16 €         Pecial         C Set Coil         Screen         Jump To:       C Screen         Inverse | Image: Second Screen       Image: Screen         Image: Screen       Screen         Image: Screen       Image: Screen         Image: Image: Screen       Image: Screen         Image: Image: Image: Image: Screen       Image: Screen         Image: Image: Image | Image: Set Coil       Image: Set Coil         Pecial       Screen         Image: Double       Jump To:         Inverse       Password | Image: Second Screen         Image: Screen         Image: Screen         Image: Screen         Image: Screen         Image: Image: Screen         Image: Image: Image: Screen         Image: Image: Image | Image: Second Second Secon | Image: Second second secon | Image: Screen         Pecial         Screen         Jump To:         C Screen         Inverse | Image: Screen       Image: Screen         Image: Double       Screen         Inverse       Password | Image: Second Screen   Image: Double   Inverse     Inverse     Inverse     Image: Double     Inverse     Image: Double     Inverse     Image: Double     Image: Double     Image: Do | Image: Set Coil   Image: Set Coil   Image: Set Coil |

4. Defina a série OP

Clique ou Tool / e escolha a série OP...

| Set OP Series                       | X                 |
|-------------------------------------|-------------------|
| OP Series Parameter                 |                   |
| Master Screen 1 🚖 Pa                | assword: 0 🚖      |
| Screen Save: After 3 minu 💌 , 🔿 Dis | splay Scre 1 🔹    |
| l ∎ Tu                              | rn Off Back-Light |
| F Power Beep                        |                   |
| 🔲 Exchange Word                     |                   |
| OP Series Control                   |                   |
| PLC Station 1 🚖 Register ID:        | D 🗸 0 🌩           |
| Interactive Control                 |                   |
| 🥅 Auto Change Display Sc            | ( OP <- PLC )     |
| Control Beeper                      |                   |
| 🔲 🔲 Report Current Screen N         | ( OP -> PLC )     |
| Peripheral Control                  |                   |
| 🔲 🔲 Analog Input/Output             | ( OP <-> PLC )    |
| Module Num: 1                       | <b>÷</b>          |
| 🔲 Use Date/Time Module              | ( OP -> PLC )     |

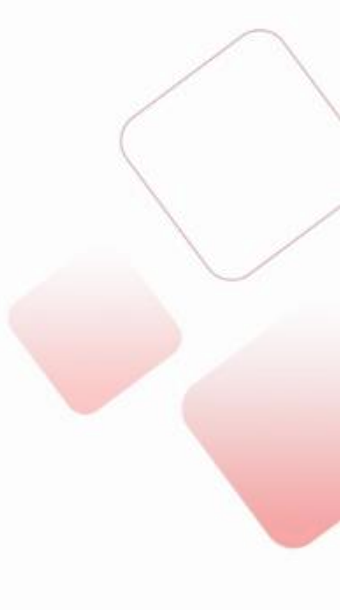

• Master Screen: a tela após o painel OP ser acionado. Escolha o menu principal ou mais tela freqüentemente usada para a tela principal. Pressione o botão ESC para pular para a tela principal.

 Password: um projeto pode ter uma senha. Por exemplo, quando escolher criptografar função do botão de registro, esse botão pode ser usado após a inserção da senha. A senha também é aplicada à tecla de função, tela de salto, configurações de bobina e assim por diante.

• Screen Save: mostre determinada tela ou desligue a luz de fundo se o painel OP não tiver em operação por muito tempo. O tempo de luz de fundo padrão é de 3 minutos.

• Power beep: escolha este item para diminuir o volume do bipe.

• Exchange word: troca o byte alto e o byte baixo do registro. Por exemplo, o PLC da Schneider precisa escolher esse item, caso contrário, a exibição de duas palavras será o código confuso.

• Interactive control: geralmente, alterne a tela pressionando o botão OP. Este item pode mudar a tela pelo registro PLC. Por exemplo, D0 = 3, o painel OP passará para a tela no.3.

• Relatar tela atual: salve a tela atual no registro PLC.

• Controle periférico / módulo de data e hora de uso: OP320 não possui este item. Este item é para economize o tempo OP no registro PLC.

| OP Series Control              |                        |
|--------------------------------|------------------------|
| PLC Station 1 🚖 🛛 Register ID: | D 🛛 3 🗢                |
| Interactive Control            |                        |
| 🔽 Auto Change Display Sc 🔬 🛛   | ( OP <- PLC )          |
| Control Beeper                 |                        |
| 🔽 Report Current Screen N 🚺 🛛  | ( OP -> PLC )          |
| - Davishard Carstal            |                        |
| Peripheral Control             |                        |
| 🥅 Analog Input/Output          | ( OP <-> PLC )         |
| Module Num: 1                  | \$                     |
| ☑ Use Date/Time Module i①5     | $(OP \rightarrow PLC)$ |

Por exemplo, defina o ID do registro = D3. D5 = Ano e mês, D6 = data e hora, D7 = minuto e segundo.

Em seguida, use uma tecla de função para inserir o RTC. Clique e defina-a como a imagem a seguir:

11

606

|           |            |       |     |      |       |       |      |     |    |      |      |          |   | 88 | 00       |     |      |      |   |     |      |      |      |      |             |
|-----------|------------|-------|-----|------|-------|-------|------|-----|----|------|------|----------|---|----|----------|-----|------|------|---|-----|------|------|------|------|-------------|
|           |            |       |     |      |       |       |      |     |    |      |      |          |   |    |          |     |      |      |   |     |      | -    |      | A    | $f_{\rm F}$ |
|           | •          | •     | ·   | •    | •     | •     | •    | •   | •  | ·    | •    | ·        | • | ·  | •        | •   | ·    | •    | • | •   | ·    |      |      |      |             |
|           |            | •     | •   | ·    | •     | •     | ·    | •   | ·  | ·    | ·    | •        | · | ·  | ·        | •   | ·    | ·    | • | •   | ·    |      |      | ÁÀ   | FF          |
|           |            | •     | •   | ·    | •     | •     | ·    | •   | ·  | ·    | ·    | •        | · | ·  | ·        | •   | ·    | ·    | • | •   | ·    |      |      | 0    | 9.4         |
|           |            | •     | -   | •    | •     | •     | •    | -   | -  | •    | •    | •        | • | -  | •        |     | -    | •    | • |     | •    |      |      |      |             |
|           |            | •     | ·   | ·    |       | Π     | -    | 2   |    | ĩ    | ·    |          | · | ·  | ·        |     | ·    | ·    |   |     | ·    |      |      |      | 1           |
|           |            | •     | ·   | ·    |       | P     | J    | Ľ   | -  | J    | ·    |          | · | ·  | ·        |     | ·    | ·    |   |     | ·    |      | 0    |      | 1~          |
|           |            | •     | ·   | ·    |       |       |      | •   | •  |      | ·    |          | · | ·  | ·        |     | ·    | ·    |   |     | ·    |      |      |      | ARC         |
| I         |            |       |     |      |       |       |      |     |    |      |      |          |   |    |          |     |      |      |   |     |      |      |      |      | ADC         |
| Function  | Keu A      | ttrib | ute |      |       |       |      |     |    |      |      |          |   |    |          |     |      |      |   |     |      |      |      |      |             |
| ⊢ Coordin | ate        |       | _Fι | unct | ion-  |       |      |     |    |      |      |          |   |    |          |     |      |      |   |     |      |      |      |      |             |
| V. E      |            | r     |     | v    | . 6   | L . E | . v. |     |    |      | _    | -        |   |    | -        |     |      |      | _ | D:- |      |      | _    | -    |             |
| ∧  0      | . 🗖        |       |     | Key. | ·   · | Let   | C Ke | iy. |    |      |      | <u> </u> |   |    | <b>M</b> | на  | na   |      | - | DIS | appe | ear  |      | Enci | урс         |
| Y: 36     | ; <b>÷</b> |       |     | 0    | Set   | Coil  |      | 6   | 6  | i Si | cree | en Ju    | m | 5  | 0        | Set | Da   | ta   |   |     |      |      |      |      |             |
|           | <u> </u>   |       |     |      |       |       |      |     | -  | -    |      | _        | - |    |          |     |      |      |   |     |      |      |      |      |             |
|           |            |       | S   | cree | 'n    |       |      |     |    |      |      |          |   |    |          |     |      |      |   |     |      |      |      |      |             |
| opeoid    |            |       |     |      |       |       |      |     |    |      |      |          |   |    |          | _   | _    |      | r |     |      |      |      |      |             |
| D D       | ouble      |       |     | Jum  | pΤα   | 0:    |      |     | 0  | S    | cree | en       |   |    | 1        |     |      | ÷    |   |     |      |      |      |      |             |
|           |            |       |     |      |       |       |      |     | ~  |      |      |          |   |    | ~        | A.I |      |      |   | 1   | ~    |      | 171  | -    |             |
| l In      | verse      |       |     |      |       |       |      |     | ţ. | P    | assi | vord     |   |    | 0        | Ala | rm L | .180 |   | 5   | • 1  | Jate | 2110 | ne   | 2           |
|           |            |       |     |      |       |       |      |     |    |      |      |          |   |    |          |     |      |      |   |     |      |      |      |      |             |

Se o OP mostrar essa tela, significa que este modelo de OP não possui módulo RTC. Pressione SET para definir o RTC na sequência de ano / mês / data / hora / minuto / segundo. Pressione ENT para confirmar as configurações. Observe que não define o registro RTC pelo PLC.

#### 5. Defina a tecla de função geral

Essa tecla pode ser usada para todas as telas. Somente OP330, MP330 e MP325-A possuem essa chave.

| Clique 🛄 apare       | cerá a ja | anela a | baixo: |           |      |          |         |  |
|----------------------|-----------|---------|--------|-----------|------|----------|---------|--|
| Set General Function | n Key     |         |        |           |      |          | X       |  |
| Function Key:        |           |         |        |           |      |          |         |  |
| F1 F2                | F3        | F4      | F5     | F6        | F7   | F8       |         |  |
| Function             | C Set C   | Coil    | C S    | creen Jur | np 🥥 | Set Data | Encrypt |  |

A tecla de função inclui oito teclas (F1 ~ F8). Cada tecla possui 4 funções (não configurada / configurada bobina / telajump / set data), que pode ser usado junto com a função de criptografia.

Se a tecla de função for exibida na tela, ela poderá realizar essas funções. Caso contrário, é o mesmo teclas normais (UP/DOWN/LEFT...).

Após definir a tecla de função, ela pode ser operada em todas as telas do projeto OP.

(1) Setar bobina

- > Force ON Ligue o relé auxiliar depois de pressionar o botão
- ➤ Force OFF Desligue o relé auxiliar depois de pressionar o botão
- Reverse Obtenha o NÃO do relé auxiliar depois de pressionar o botão

Momentary ON Ligue o relé auxiliar ao pressionar o botão, desligue o auxiliar relé ao soltar o botão

Criptografar: escolha este item para proteger o botão. Você pode operar o botão depois de inserir a senha.

Salto de tela

| Set Ge | neral Functio                              | on Key |                  |   |            |        |          | L      | X   |
|--------|--------------------------------------------|--------|------------------|---|------------|--------|----------|--------|-----|
| Fun    | ction Key:                                 |        |                  |   |            |        |          |        |     |
| F      | F2                                         | F3     | F4               |   |            |        |          |        |     |
| Fu     | nction<br>Not Setted<br>Screen<br>Jump To: | I C Se | t Coil<br>Screen | • | Screen Jun |        | Set Data | Encry  | /pt |
|        |                                            | (      | Password         |   | C Alarm    | n List | C Date   | e/Time |     |

- Screen Escolha o n. da tela para pular ao pressionar o botão
- > Password Pule para a tela de entrada de senha ao pressionar o botão
- Alarm List Pule para a tela da lista de alarmes ao pressionar o botão
- Date / TimePule para a tela de data / hora ao pressionar o botão

Encrypt: Escolha este item para proteger o botão. Você pode operar o após inserir a senha.

#### (3) Digitar dados

Defina D0 para o valor ao pressionar o botão.

Criptografar: escolha este item para proteger o botão. Você pode operar o botão após inserir a senha.

| Set | General   | Function  | n Key |          |        |           |      |               | ×       |
|-----|-----------|-----------|-------|----------|--------|-----------|------|---------------|---------|
| F   | unction I | Key:      |       |          |        |           |      |               |         |
|     | F1        | F2        | F3    | F4       |        |           |      |               |         |
|     |           |           |       |          |        |           |      |               |         |
| Г   | Functior  | ſ         |       |          |        |           |      |               |         |
|     | 🔘 No      | ot Setted | 🔴 Se  | t Coil   | •      | Screen Ju | mp ( | 🖲 Set Data    | Encrypt |
|     | Regi      | ster      |       |          |        |           |      |               |         |
|     | PL        | C Station | 1 🌲   | Register | rID: D | • 0       | \$   | Register Qty: | 1 🜲     |
|     | Va        | lue:      | 0     | \$       |        |           |      |               |         |
|     |           |           |       |          |        |           |      |               |         |

Clique em OK para confirmar as configurações da tecla de função geral. Depois de baixar o projeto no painel OP, pressione Fn para realizar a função definida.

#### 6. Exibir ponto da grade

Exiba o ponto da grade na tela se marcou este item. O painel OP não exibirá o ponto se Marcar este item. Este item é efetivo apenas para o software OP20.

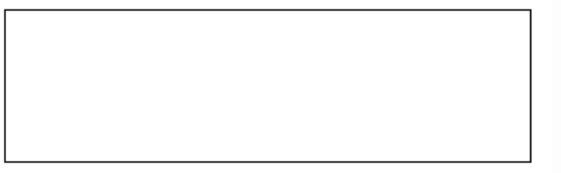

#### 3.4. Help

Verifique a versão do software OP20 neste item.

| About                         | ×                                            |
|-------------------------------|----------------------------------------------|
|                               | 0P20 Series Edit Tool<br>Ver : V8.0n         |
| Maker: Xinje<br>E-Mail: xinje | e Electronic Co., Ltd.<br>@pub.wx.jsinfo.net |
|                               | OK                                           |

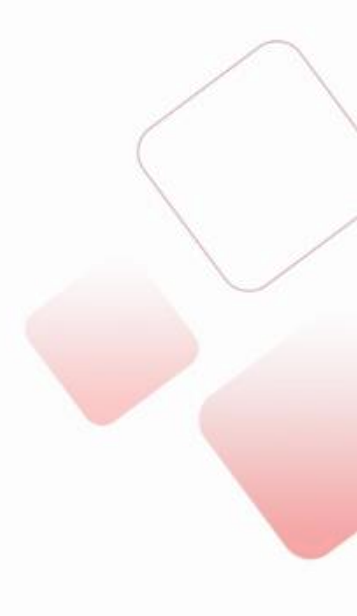

### 4. ELEMENTOS

4.1. Digitar texto

Clique no botão <sup>A</sup>, ele mostrará um retângulo, coloque-o no local adequado na tela. Introduza palavras no quadro da mensagem.

| · | · |   |   |   |   | - | -           | -          | -   | - | - | - | - | - |   |   |   |   |   |   |   | · | AA F   |
|---|---|---|---|---|---|---|-------------|------------|-----|---|---|---|---|---|---|---|---|---|---|---|---|---|--------|
| · | · | · | · | · | · | H | $+\epsilon$ | <u>ر</u> د | 71  | - |   |   |   |   | · | • | · | • | · | · | · | · | 0 💱    |
| 1 | ÷ | ÷ | ÷ | ÷ | ÷ |   |             |            | 7 1 |   | • | • | • | ! | ÷ | ÷ | ÷ | ÷ | ÷ | ÷ | ÷ | ÷ |        |
| . |   |   |   |   |   |   |             |            |     |   |   |   |   |   |   |   |   |   |   |   |   |   |        |
| . |   |   |   |   |   |   |             |            |     |   |   |   |   |   |   |   |   |   |   |   |   |   |        |
| I |   |   |   |   |   |   |             |            |     |   |   |   |   |   |   |   |   |   |   |   |   |   | CE ABC |

| Text Attribute |               |  |
|----------------|---------------|--|
| Coordinate     | Text          |  |
| X: 56 🚖        | Message: text |  |
| Y: 20 🚖        |               |  |
|                |               |  |
| Special        |               |  |
| 🔲 Double       |               |  |
| Inverse        |               |  |

➤ Coordinate Mostra a coordenada do texto. O ponto original é o canto superior esquerdo.

Special Double: amplie o texto duas vezes

Invert: troca a cor do texto e do plano de fundo

≻ Text

F<sup>f</sup>F

Mensagem: no texto, copie, recorte, exclua

texto de tipo verdadeiro: o texto que pode alterar a fonte.

#### 4.2. Texto dinâmico e texto dinâmico verdadeiro do tipo

**A** texto dinâmico pode exibir texto diferente de acordo com o valor do registro. Por exemplo: D0 = 0, é mostra produtos Xinje; D0 = 1, mostra Xinje PLC; D0 = 2...

|                    |                      | A                                 | f <sub>F</sub> |
|--------------------|----------------------|-----------------------------------|----------------|
|                    | Xinje pro            | oducts · · · ·                    |                |
| Dynamic Text Attri | bute<br>Register     | Display                           |                |
| ×: 44 🜩            | PLC Station 1 🚖      | Value Content<br>0 Xinje products |                |
| Y: 16 韋            | Register ID: D 💌 3 🜩 | 1 Xinje PLC                       | -              |
| Special            | Mode: 💽 Decimal      | 3 Xinje company                   |                |
| Inverse            |                      |                                   | -              |

 $\mathcal{T}_{\mathrm{F}}$ 

dynamic true type text: o texto dinâmico que pode alterar a fonte.

# 4.3. Tecla de Função

| Clique no botã                                                                    | o 🖻 para mostr | ar a janela da te | cla de funçá | ão:                   |  |
|-----------------------------------------------------------------------------------|----------------|-------------------|--------------|-----------------------|--|
| Function Key Attri                                                                | bute           |                   |              |                       |  |
| Coordinate                                                                        | Function       |                   |              |                       |  |
| X: 80 🚖                                                                           | Key: F1 Key    | ▼                 | 🔽 Hand       | 🔲 Disappear 🥅 Encrypt |  |
| Y: 32 🚖                                                                           | 🖲 Set Coil     | C Screen Jurr     | 🥌 Set Data   |                       |  |
| <tecla< td=""><td>de função&gt;</td><td></td><td></td><td></td><td></td></tecla<> | de função>     |                   |              |                       |  |
| Set Coil                                                                          | C Screen Jurr  | C Set Data        |              |                       |  |
| Coil                                                                              |                |                   |              |                       |  |
| PLC Station                                                                       | Coil ID: N     | 1 🕶 0 🜩           |              |                       |  |
| Force ON                                                                          | Force OFF      | Reverse           | C Momer      | ntary ON              |  |
| <ligar< td=""><td>bobina &gt;</td><td></td><td></td><td></td><td></td></ligar<>   | bobina >       |                   |              |                       |  |

|                                                                 |                | 00000000000000 |                |
|-----------------------------------------------------------------|----------------|----------------|----------------|
| C Set Coil                                                      | Screen Jun     | C Set Data     |                |
| Screen                                                          |                |                |                |
| Jump To:                                                        | Screen         | 1 🜲            |                |
|                                                                 | Password       | Alarm List     | C Date/Time    |
| <salto< td=""><td>de tela&gt;</td><td></td><td></td></salto<>   | de tela>       |                |                |
|                                                                 |                |                |                |
| Set Coil                                                        | C Screen Jurr  | 🖲 Set Data     |                |
| Register                                                        |                |                |                |
| PLC Station 1 🚖                                                 | Register ID: D | 🗸 🕽 🗧 Reg      | ister Qty: 👖 🌩 |
| Value: 0                                                        | -              |                |                |
| <digita< td=""><td>r dados&gt;</td><td></td><td></td></digita<> | r dados>       |                |                |

<teclas de função>

- > Key Escolha a tecla de função durante os botões
- Hand Adiciona a mão ao lado da tecla
- > Desapear A tecla de função não será exibida na tela
- > Encrypt A tecla de função estará disponível após a senha correta.

| ➤ Set Coil | Aciona bobinas                                                   |
|------------|------------------------------------------------------------------|
| Force ON   | Ativa o rele auxiliar                                            |
| Force OFF  | Desativa o rele auxiliar                                         |
| Reverse    | Inverte o relé auxiliar                                          |
| Momentary  | Ativa o relé auxiliar ao pressionar o botão, desligua ao liberar |

#### ➤ Salto de tela

- Screen Jump Ir para selecionada
- Screen Saltar para a tela N.
- Password Saltar para a tela de entrada de senha
- Alarm List Saltar para a tela de Lista de Alarme
- Date/Time Saltar para a tela RTC para definir a data a hora

#### 4.4. Exibir e digitar dados

O botão Registrar pode exibir e definir dados de 5 bits.

|           |               |               |              |     |    |       |       |       |    |     |   |      |      |      |   |   |    |     |   |       |     |      |     |     |   | A    | ₽ <sup>f</sup> F |
|-----------|---------------|---------------|--------------|-----|----|-------|-------|-------|----|-----|---|------|------|------|---|---|----|-----|---|-------|-----|------|-----|-----|---|------|------------------|
|           | •             | •             | •            |     | •  | •     | •     | •     |    | •   | • |      |      | •    | • |   |    | •   | • | •     |     | •    | •   |     |   | 0    | 171              |
|           |               | -             |              |     |    | -     | -     | -     | -  | -   |   |      |      |      |   |   |    |     | - |       |     |      | -   |     |   | AA   | F'F              |
|           | ÷             | ·             |              |     | ÷  | 1     | 9     | ) (   | 2/ | 1 6 | 2 | ÷    | ·    | -    |   |   |    | -   | · |       |     |      | ·   |     |   | ٢    | 19. st           |
|           | ÷             | •             | •            |     |    | _     | LZ    | 4     | )- | t٩  | ) |      |      |      |   |   |    |     |   |       |     | •    | -   |     |   | _    |                  |
|           | ·             |               |              |     |    |       |       |       |    |     | - |      |      |      |   |   |    |     |   |       |     |      |     | -   | • | 1000 |                  |
|           |               |               |              |     |    |       |       |       |    |     |   |      |      |      |   |   |    |     |   |       |     |      |     |     |   | Ð    | 1~               |
|           |               |               |              |     |    |       |       |       |    |     |   |      |      |      |   |   |    |     | - |       |     |      |     |     |   | _    |                  |
|           |               |               |              |     |    |       |       |       |    |     |   |      |      |      |   |   |    |     |   |       |     |      |     |     |   |      | ABC              |
| Rej<br>-C | giste<br>oore | er Al<br>dina | ttribu<br>te | ute | R  | egis  | ter   |       |    |     |   |      |      |      |   |   |    |     |   |       |     |      |     |     |   |      |                  |
| ×         |               | 48            | \$           | [   |    | PLC   | : Sta | atior | 1  | \$  | R | egi: | ster | Qty: |   |   | ŧ  | Γ   |   | .imit | ed  | Up   | per | 0   |   | ł    | 3                |
| Y         |               | 20            | ¢            | [   |    | Reg   | jiste | r ID: | D  | •   | 0 |      | 1    | ŧ    | Γ | S | et | Γ   | - | nor   | ypt | Lo   | wer | ; 0 |   | F    | 2                |
| -S        | pec           | ial-          |              |     | ⊢D | ispla | ay—   |       |    |     |   |      |      |      |   |   |    |     |   |       |     |      |     |     |   |      |                  |
|           |               | Do            | uble         |     |    | Digi  | ts:   | Ę     | 5  | ¢   | 1 | F    | Pre- | '0'  |   |   | М  | ode |   | •     | De  | cima | al  | 0   | Н | EX/B | CD               |
|           |               | Inv           | erse         |     |    | Dec   | ima   |       | )  | ÷   | 1 | F    | Floa | ıt   |   |   |    |     |   | Γ     | Sig | ned  |     |     |   |      |                  |

Register ID Endereço de registro do PLC

Register Qty Quantidade de registro a ser exibida. O intervalo é de 1 a 2.

➤ Set Para definir o valor do registro, ele pode definir o valor dos dados e os limites de valores superior / inferior.

Limited (upper/lower): Define o limite superior / inferior do valor

> Encrypit Ative para definir o valor inserindo a senha correta (consulte as notas1)

Decimal D Os dígitos decimais

Modo Decimal: Exibir o valor em decimal (este modo é recomendado para Mitsubishi / Omron PLC).

Signed: Exibe o sinal dos dados (como -10 ou 10), apenas no modo decimal.

> HEX / BCD Exibir os dados em hexadecimal

Notas1: Como usar a função de criptografia do botão de registro?

Escolher criptografar significa que o usuário deve inserir a senha para operar o botão de registro.

Clique em Tool / Definir série OP:

| S | et OP Series                  |                     |
|---|-------------------------------|---------------------|
|   | OP Series Parameter           |                     |
|   | Master Screen 1 🚖             | Password: \$55678   |
|   | Screen Save: After 3 minu 💌 , | 🔿 Display Scre 1 👤  |
|   |                               | Turn Off Back-Light |

Defina a senha conforme sua necessidade (sem limite máximo para a senha). Esta senha é para todos criptografar botões. O usuário deve inserir a senha correta para operar os botões de criptografia.

Por favor, não se esqueça de definir um botão de tela de salto que pode ir para a janela de entrada de senha.

Exemplo: clique na tecla esquerda no painel OP para ir para a janela de entrada de senha:

|                    | 2345              | a left key to jump<br>t window | to password- |                     |
|--------------------|-------------------|--------------------------------|--------------|---------------------|
| Function Key Attri | bute<br>Euroption |                                |              |                     |
| X: 104             | Key: Left Ke      | y 💌                            | 🔽 Hand 🛛     | Disappear 🗖 Encrypt |
| Y: 32 🚖            | 🥌 Set Coil        | C Screen Jur                   | 💙 🧖 Set Data |                     |
| Special            | Screen            |                                |              |                     |
| 🔲 Double           | Jump To:          | C Screen                       | 1            |                     |
| 🔲 Inverse          |                   | © Password                     | C Alarm List | C Date/Time         |

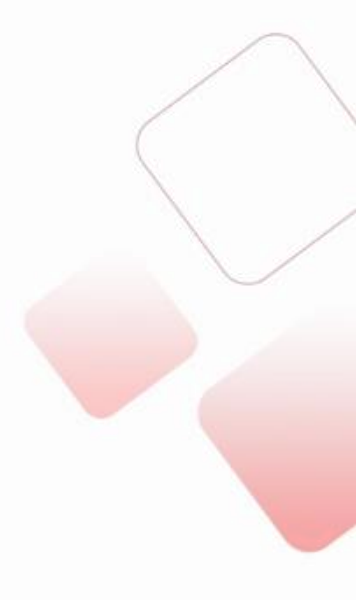

#### 4.5. Lâmpadas (sinalizadores)

O botão da lâmpada pode exibir o status da bobina na tela.

|              |                   | -<br>-<br>-<br>-<br>-<br>-<br>-<br>- |      | -<br>-<br>-<br>-<br>- | •     |      |       |     |     | )   | ·<br>·<br>· | ·<br>·<br>· | •     | ·<br>·<br>· |    |   | ·<br>·<br>· | -  |     |    | ·<br>·<br>· | ·<br>·<br>· |     |     | A r <sup>f</sup> r<br>AA r <sup>f</sup> r<br>@ %<br>II<br>I<br>ABC |
|--------------|-------------------|--------------------------------------|------|-----------------------|-------|------|-------|-----|-----|-----|-------------|-------------|-------|-------------|----|---|-------------|----|-----|----|-------------|-------------|-----|-----|--------------------------------------------------------------------|
| -Lamp<br>Cor | o Attri<br>ordina | bute                                 | _    | -0                    | nil   |      |       |     |     |     |             |             |       |             |    |   |             |    |     |    |             |             |     |     |                                                                    |
| X            | 72                | e                                    | ī    |                       | PLC   | Sta  | atior | 1   | ÷   | Ī   |             |             |       |             |    |   |             |    |     |    |             |             |     |     |                                                                    |
|              |                   | -                                    | 7    |                       |       |      |       | 1   | -   | 1   |             |             |       |             |    |   |             |    |     |    |             |             |     |     |                                                                    |
| Y:           | 8                 | -                                    | 1    |                       | Col   | ID:  |       | М   | -   | 110 |             |             | ⊒     |             |    |   |             |    |     |    |             |             |     |     |                                                                    |
| Spe          | ecial             |                                      |      |                       | ispla | ay - |       |     |     |     |             |             |       |             |    |   |             |    |     |    |             |             |     |     |                                                                    |
|              | Do                | uble                                 |      |                       | Тур   | e:   |       | Cir | cle | _   |             |             | •     |             |    |   |             |    |     |    |             |             |     |     |                                                                    |
|              |                   |                                      |      |                       | ~     | Pos  | itioa |     |     | ,   |             | Nea         | stice | -           |    |   |             |    |     |    |             |             |     |     |                                                                    |
|              |                   |                                      |      |                       |       | 1 05 | ave   |     |     | ,   |             | vey         | auvi  | -           |    |   |             |    |     |    |             |             |     |     |                                                                    |
| ⊳ P          | LCS               | Stat                                 | tior | ۱                     |       | ١    | ۱úr   | ner | o o | la  | es          | taç         | ão    | do          | Cl | P | co          | mu | nic | an | do          | со          | m a | a C | )P                                                                 |

- Coil ID Endereço do relé auxiliar do CLP
- > Type A aparência da lâmpada (círculo ou quadrado)
- Positive Lâmpada on---bobina on lâmpada off---bobina off

➤ Negative Lâmpada off---bobina on, lâmpada on---bobina off

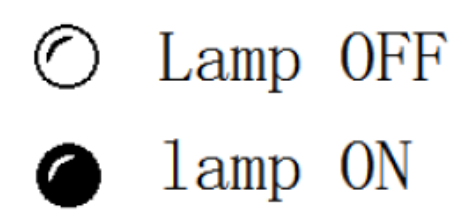

Exemplo: Para controlar e mostrar o status da bobina M10 do PLC. Por favor, veja as configurações:

O botão F1 é usado para controlar o ON / OFF do M10.

A lâmpada é usada para mostrar o status de M10.

| Function Key Attrib                                 |                                              |  |
|-----------------------------------------------------|----------------------------------------------|--|
| X: 76 €<br>Y: 8 €                                   | Key F1 Key Hand Disappear Encrypt            |  |
| Special                                             | Coil<br>PLC Station 1 🗢 Coil ID: M 🔍 10 🗢    |  |
| Inverse                                             | C Force ON C Force OFF C Momentary ON        |  |
|                                                     |                                              |  |
|                                                     |                                              |  |
|                                                     |                                              |  |
|                                                     |                                              |  |
| Lamp Attribute                                      |                                              |  |
| Lamp Attribute<br>Coordinate<br>X: 56 🗲             | Coil<br>PLC Station                          |  |
| Lamp Attribute<br>Coordinate<br>X: 56 \$<br>Y: 8 \$ | Coil<br>PLC Station 1 ÷<br>Coil ID: M • 10 • |  |
| Lamp Attribute<br>Coordinate<br>X: 56 \$<br>Y: 8 \$ | Coil<br>PLC Station 1 ÷<br>Coil ID: M • 10 ÷ |  |

#### 4.6. Barra

Bar é usado para mostrar os parâmetros analógicos, como vazão, pressão, nível e assim por diante. A largura, altura e direção podem ser definidas.

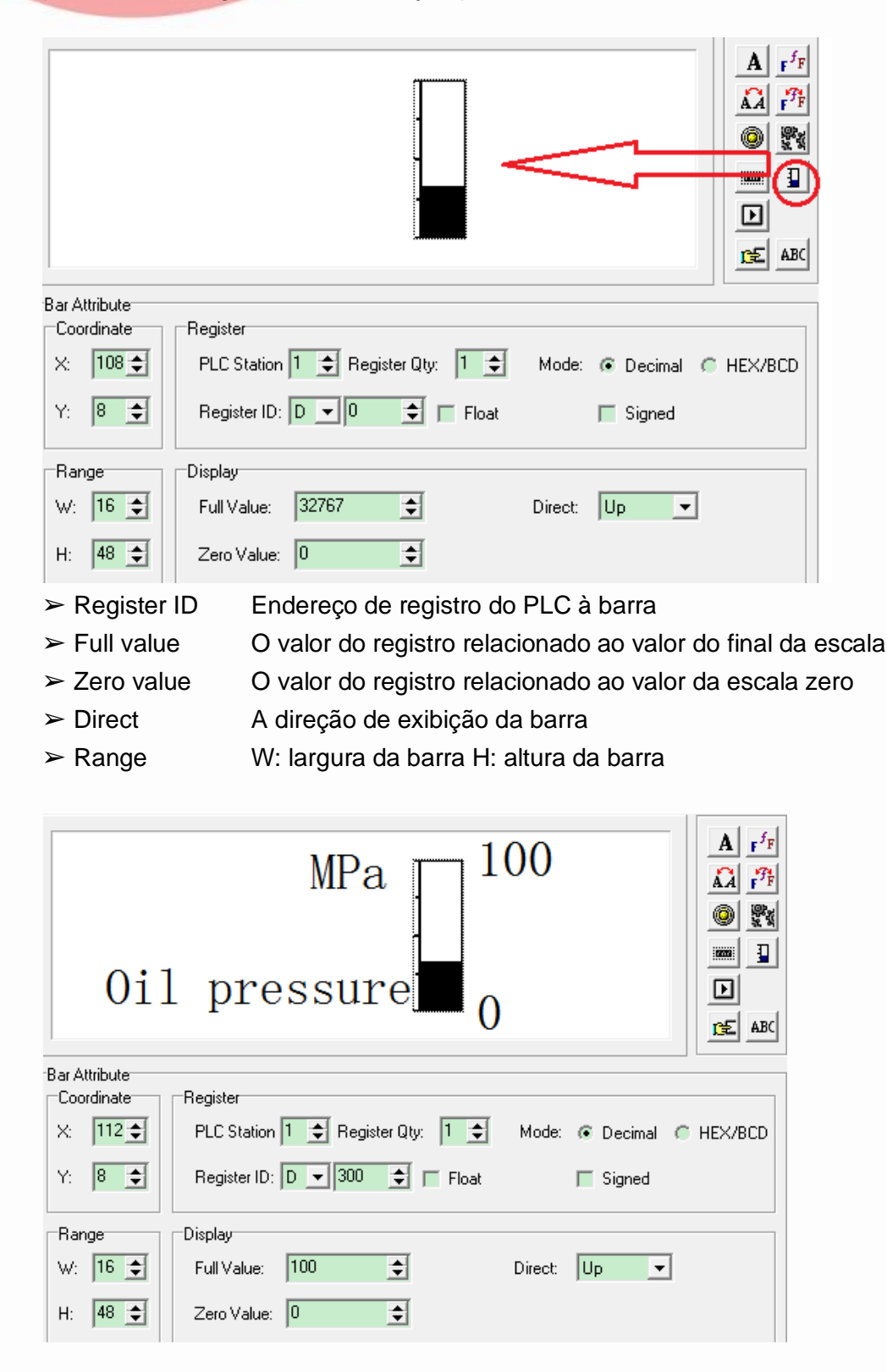

No exemplo acima o programa irá monitorar o valor do registro D300. Por exemplo: quando D300 = 100, a barra mostra a escala completa, D300 = 50, a barra mostra a

meia escala.

#### 4.7. Gráfico de tendências

O Gráfico de tendências pode mostrar a tendência de mudança dos dados.

| Trend Attribute |                                                             |
|-----------------|-------------------------------------------------------------|
| Coordinate      | Register                                                    |
| X: 60 🚖         | PLC Station 1 ➡ Register Qty: 1 ➡ Mode: ⓒ Decimal ◯ HEX/BCD |
| Y: 8 🚖          | Register ID: D 🔹 🗖 Float 🗖 Signed                           |
| Range           | Display                                                     |
| W: 96 🚖         | Full Value: 32767 🗲 Sample Data: 2 🜩 points                 |
| H: 48 🚖         | Zero Value: 0 🗢 Sample Cycle 5 🗢 Sec                        |

- Register ID Endereço de registro do PLC relacionado ao gráfico
- Full value O valor do registro relacionado ao valor do final da escala
- Zero value
  O valor do registro relacionado ao valor zero da escala
- Sample data Os pontos de amostra da tendência.
- ➤ Sample Cycle O tempo entre dois pontos de amostra
- ➤ Range
- A largura e altura da tendência

Nota: apenas uma tendência pode ser mostrada em uma curva.

### 4.8. Figuras

O botão **W** "picture" pode mostrar a imagem do formato bmp no projeto OP. **Nota:** o pixel máximo da imagem é 192 \* 64. A parte que exceder a faixa será cortada.

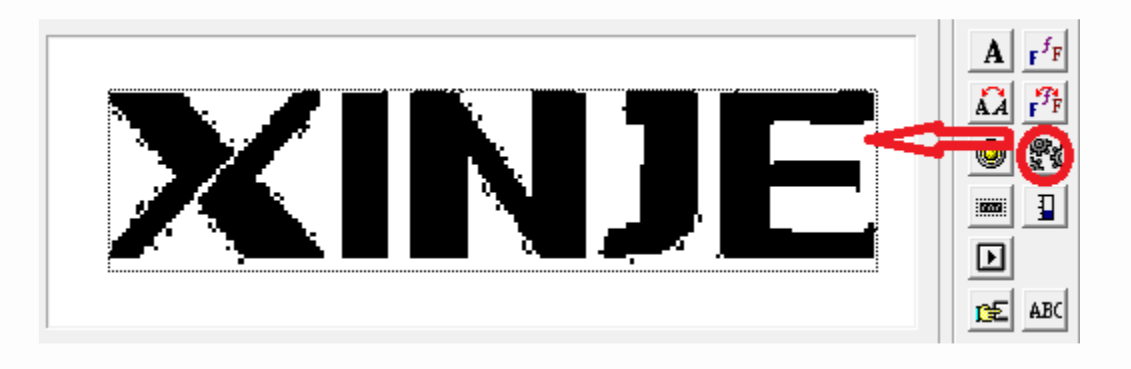

### 4.9. String

O botão String pode mostrar o valor do registro em caracteres.

**Nota:** um registro pode mostrar dois caracteres. O ASCII de um caractere é um número hexadecimal de 2 bits. Por exemplo: D0 = 4142 (hex), mostrará AB.

|                     | A                                 |  |
|---------------------|-----------------------------------|--|
| -ASCII Text Attribu |                                   |  |
| Loordinate          | hegister                          |  |
| X: 100 🗲            | PLC Station 1 🚖 Register Qty: 1 🚖 |  |
| Y: 24 🚖             | Register ID: D 💌 0 🜲              |  |
| Special             | Display                           |  |
| 🔲 Double            | Char Num: 1 🚖                     |  |
| 🔲 Inverse           |                                   |  |

#### 4.10. Tecla de toque

Esse botão é útil apenas para produtos da série MP. A função da tecla de toque é a mesma que a função. A série MP possui área de toque. Esta tecla pode ser operada na área de toque.

|                    | Touch Key                                       |
|--------------------|-------------------------------------------------|
| Function Key Attri | bute                                            |
|                    | Message Touch Key                               |
| Y: 24 🜩            | Set Coil     Screen Jurr     Set Data           |
| Special            | Coit                                            |
| 🔲 Inverse          | PLC Station 1 🜩 Coil ID: M 💌 0 🜩                |
| Font               | ● Force ON ● Force OFF ● Reverse ● Momentary ON |

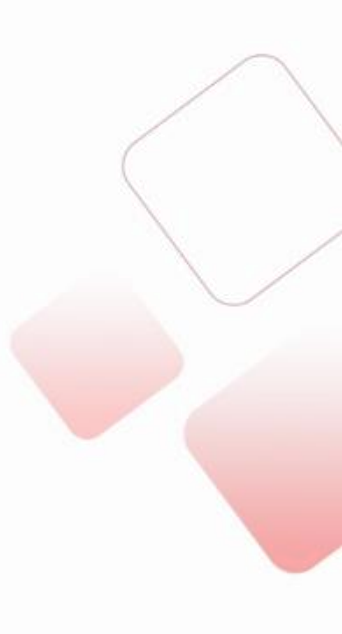

# 5. CRIANDO UM PROJETO

# 5.1. Criando um novo projeto

- Clique em <sup>D</sup> para criar um novo projeto.
   Escolha o modelo OP e o modelo PLC:

| Select Model                               | X                                                   |                                                       |
|--------------------------------------------|-----------------------------------------------------|-------------------------------------------------------|
| Select Model:<br>OP320<br>OP320/5-A        | <ul> <li>OP330 (XP)</li> <li>MP330 (XMP)</li> </ul> | Select PLC                                            |
| <ul> <li>MP325-A</li> <li>OP310</li> </ul> | <ul><li>OP420</li><li>OP520</li></ul>               | Select the type of PLC connected PLC Type: Xinje (XC) |
| C MP311                                    |                                                     | Set communication parameter Setting                   |

3. Clique em OK para confirmar as configurações.

### 5.2. Criando uma tela

| OP Series Edit Tool - Untitled                                                                                                  |                                                                                             |
|----------------------------------------------------------------------------------------------------|---------------------------------------------------------------------------------------------|
| File Edit Tool Help                                                                                                    |                                                                                             |
| D 🗃 🖬 🗶 📾 📾 🗰 🚵                                                                                                    |                                                                                             |
| Screen<br>Scree<br>I. click new to build<br>a new screen<br>New Screen<br>Screen No.: 2<br>Description:<br>Cancel<br>New Delete | 2. choose the buttons<br>you need and put in the<br>screen area, then set<br>the parameters |

### 5.3. Faça o download do projeto

Primeiro, verifique se o projeto foi salvo no PC. Clique 🖬 para salvar o projeto.

Em seguida, conecte o painel OP e a porta serial do PC com o cabo OP. Ligue a fonte de alimentação de + 24V DC do Painel OP. Clique a para iniciar o download. Por fim, mostrará a mensagem de "download succeed".

Nota:

1. Não corte a fonte de alimentação durante o download. Caso contrário, o OP não iniciará normalmente na próxima vez.

2. Se o software exibir a mensagem "timeout, please check the cable". Por favor confirme:

(a) A versão do software é compatível com a versão do hardware OP (consulte a etiqueta na parte traseira do produto OP).

| OP hardware version          | OP software version               |
|------------------------------|-----------------------------------|
| V3.6                         | V3.6                              |
| V4.0~V7.0(not include V7.0)  | V6.5                              |
| V7.0~V8.0 (not include V8.0) | V6.5/V7.0/V8.0 and higher version |
| ≥V8.0                        | ≥V8.0                             |

(b) Verifique a porta do OP e PLC e cabo.

3. O software OP não pode carregar o projeto do painel OP para o PC. Salve o projeto em seu PC antes de fazer o download.

O próximo passo é conectar o painel OP ao CLP. Por favor, desligue toda a fonte de alimentação para OP e PLC.

Conecte-os com o cabo PLC. Em seguida, ligue a energia.

Se a comunicação estiver normal, ela não mostrará nenhuma mensagem. Se OP mostrar a mensagem de "communicating…", verifique o motivo como os seguintes itens.

- 1. O modelo do PLC está correto
- 2. O cabo está bom
- 3. A porta do PLC e OP está Ok
- 4. Entre em contato para obter ajuda

### 5.4. Proteção do projeto

Se o usuário não quiser que outra pessoa veja o conteúdo do projeto, use esta função. Clique em File / outport data..., salve o projeto no formato odp. Agora o file.odp está protegido.

Clique em File / outport data.... Para abrir o arquivo no formato odp. Todas as telas e botões não estão habilitadosl, exceto o botão de download. Isso significa que você só pode baixar o arquivo.odp no painel OP.

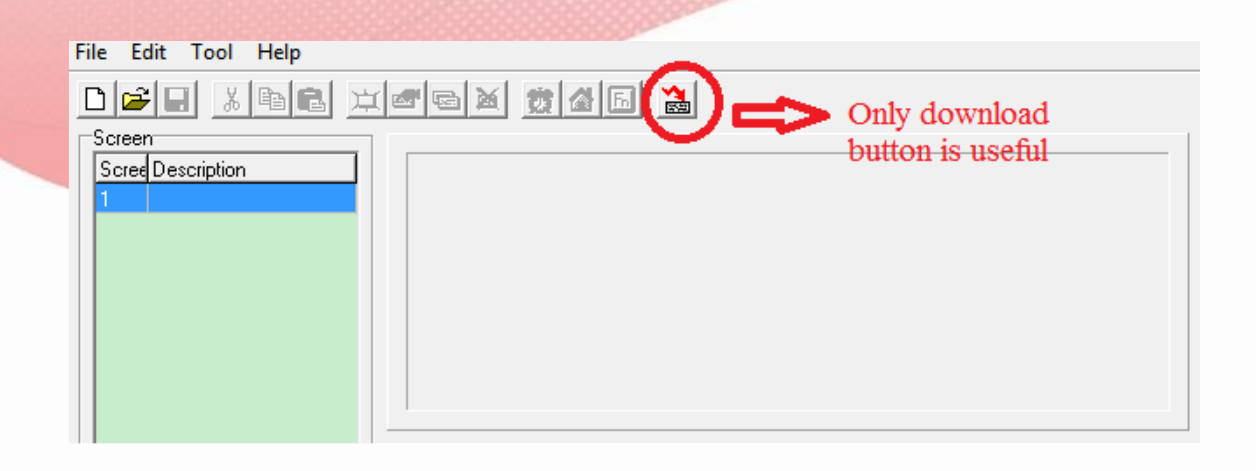

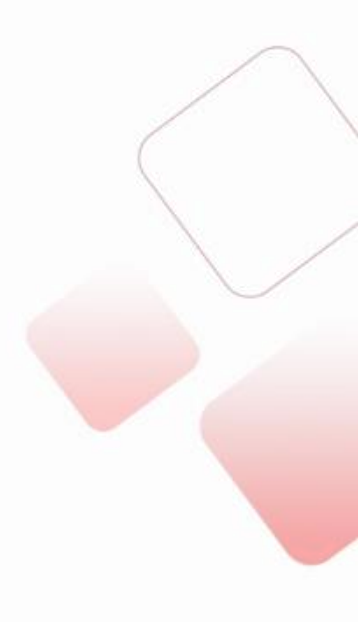

## 6. PERGUNTAS E RESPOSTAS

#### 6.1. Como o PLC se comunica com o painel OP?

Por favor, leia o capítulo 5-1 a 5-4.

#### 6.2. Como mudar de tela?

Pressione [ $\Lambda$ ] ou [ $\vee$ ] para alterar a tela. A tecla de função também pode mudar a tela, leia o capítulo4-3.

#### 6.3. Como usar a senha?

Para alguns parâmetros ou tela, o usuário não deseja que outra pessoa opere. O usuário pode definir a senha para esses botões ou telas.

Exemplo: defina a senha para a frequência de execução

Escolha o item de criptografia para o botão de registro:

| Ι                  | Running frequency                                    |    |
|--------------------|------------------------------------------------------|----|
| Register Attribute | □ Benister                                           |    |
| X: 76 🚖            | PLC Station 1 🚖 Register Qty: 1 🚖 🔲 Limited Upper: 0 | \$ |
| Y: 32 🚖            | Register ID: D 💌 0 🚖 🔽 Set 🔽 Encrypt Lower: 0        | \$ |

Clique em Tool / Set série OP ...., defina a senha:

Defina um botão na tela de jump para ir para a janela de entrada de senha:

|                    |              |             | 2222222    |                    |  |
|--------------------|--------------|-------------|------------|--------------------|--|
| Runi               | ning f       | requen      | су 123     | 45                 |  |
| na na              | nassword Fr  |             |            |                    |  |
| pu                 |              |             |            |                    |  |
|                    |              |             |            |                    |  |
| Function Key Attri | bute         |             |            |                    |  |
| Coordinate         | Function     |             |            |                    |  |
| X: 92 🚖            | Key: Left Ke | ey 💌        | 🔽 Hand 🕅   | Disappear 🔲 Encryp |  |
| Y: 32 🚖            | 🥌 Set Coil   | Screen Jurr | Set Data   |                    |  |
| Special            | Screen       |             |            |                    |  |
| 🔲 Double           | Jump To:     | C Screen    | 1          |                    |  |
| Inverse            |              | Password    | Alarm List | Date/Time          |  |

Quando o usuário pressiona o botão SET no painel OP, o registro não pode ser operado. O usuário precisa pressionar tecla esquerda para entrar na janela de senha. Após inserir a senha correta, o registro pode ser operado novamente.

### 6.4. Como ajustar o valor?

| Running frequency 1234                             |          |
|----------------------------------------------------|----------|
| Register Attribute                                 |          |
| Coordinate                                         |          |
| X: 148                                             | per: 0 🚖 |
| Y: 26 🚖 Register ID: D 🗨 100 🗢 🔽 Set 🗆 Encrypt Low | ver: 0 🚖 |

No software OP20:

Escolha o item "set" do botão de registro. E defina o endereço do registro (Register ID). Painel OP:

O usuário pode pressionar o botão SET no painel OP para definir o valor do registro. Pressione o botão UP / DOWN para aumentar ou diminuir o valor. Pressione o botão esquerdo / direito para alterar o bit de registro definido. Pressione ENT para confirmar as configurações.

6.5. Como configurar um relé auxiliar?

Favor, consulte o capítulo 4-3 tecla de função (ajuste da bobina).

No software OP20:

Escolha definir item da bobina da tecla de função, defina o endereço da bobina (Coil ID) e a ação da bobina (force ON / force OFF / Reverse / momentary ON).

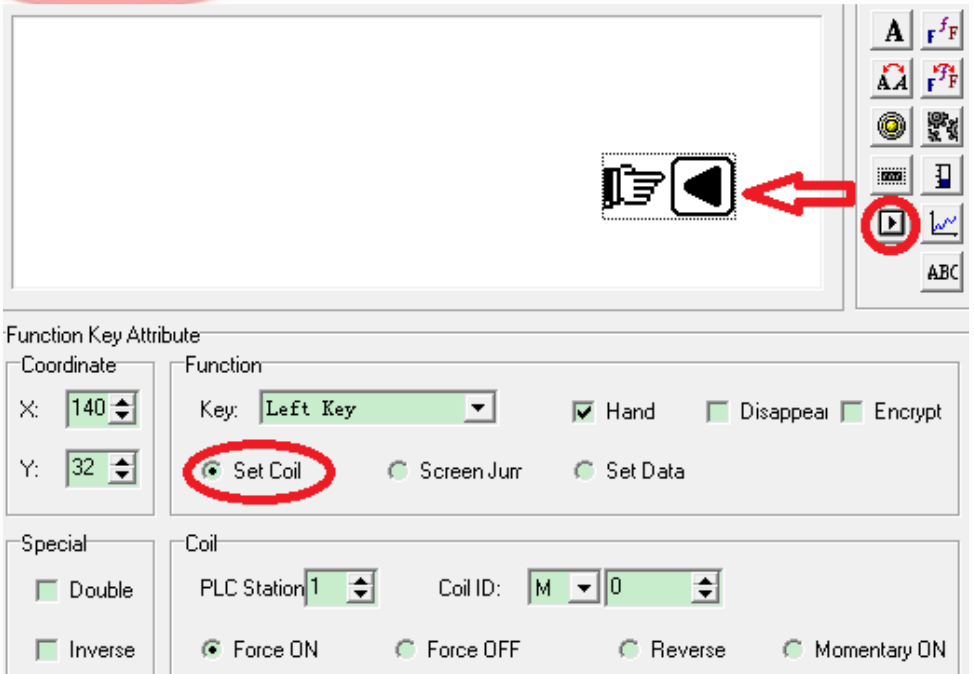

Force ON: ativa o relé auxiliar

Force OFF: desativa o relé auxiliar

Reverse: se a bobina estiver ligada, defina como OFF; se a bobina estiver DESLIGADA, defina como LIGADO

Momentâneo LIGADO: ative o relé auxiliar ao pressionar o botão, desligue-o ao liberar o botão

Painel OP:

Pressione a tecla esquerda (por exemplo) no painel OP para controlar o relé auxiliar M0.

### 6.6. Como ajustar o RTC do painel OP?

Definir a tecla de função no software OP20:

Escolha o botão Date / Time.

Painel OP:

Pressione a tecla esquerda (por exemplo) para ir para a tela RTC. Em seguida, o usuário pode definir a data e a hora em que tela.

|                     |               | ſ7           |                |                     |
|---------------------|---------------|--------------|----------------|---------------------|
| Function Key Attrit | oute          |              |                |                     |
| Coordinate          | Function      |              |                |                     |
| X: 112 🚖            | Key: Left Key | 7 <b>•</b>   | 🔽 Hand 🔲 🛙     | Disappear 🥅 Encrypt |
| Y: 36 🚖             | C Set Coil    | C Screen Jur | 🦱 Set Data     |                     |
| Special             | Screen        |              |                |                     |
| 🗖 Double            | Jump To:      | C Screen     | 1              |                     |
| 🔲 Inverse           |               | Password     | 🦱 Alarm List 🛛 | Date/Time           |

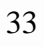

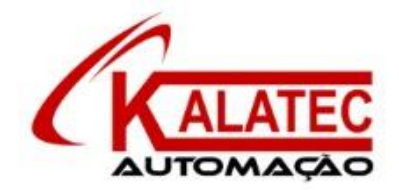

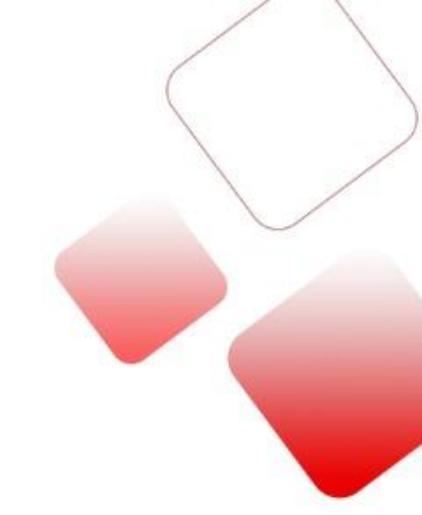

#### Que esse conteúdo tenha agregado valor e conhecimento pra você!

#### Seu contato é importante para nós!

- www.kalatec.com.br
- Instagram @kalateceautomação
- Facebook kalatecautomação

#### NOSSAS FILIAIS

Matriz Campinas – SP Rua Salto, 99 Jd. do Trevo (19) 3045-4900 Filial São Paulo – SP Av. das Nações Unidas, 18.801 – 11o Andar (11) 5514-7680 Filial Joinville – SC R. Almirante Jaceguay, 3659 Bairro Costa e Silva (47) 3425-0042